## TUTORIAL PER A IMPRIMIR LA TAXA DEL TÍTOL

## > Al navegador escriure: **TAXES GVA 046** i apareixerà:

| GENERALITAT                                                                                                    | inici   caste             |
|----------------------------------------------------------------------------------------------------|---------------------------|
| VALENCIANA<br>Consellería d'Educado,                                                                                                    | Modelo 0                  |
| Cultura Feport                                                                                                    |                           |
|                                                                                                    |                           |
|                                                                                                    |                           |
| Impresos de taxes                                                                                                    |                           |
| Imprimiu des de casa el model 046.                                                                                                    |                           |
| Amb aquest imprés podeu anar a pagar a l'entitat bancària directament, sense haver de passar prèviament per l'escola.                                                                                                    |                           |
| Ara bé, després d'efectuar el pagament sí que haurà de passar per la secretaria del centre per entregar-nos còpia de l'imprés pagat                                                                                       |                           |
| Seleccione el tipus de taxa l'imprés del qual desitja generar:                                                                                                    |                           |
| Taxes per servicis administratius (Instituts)                                                                                                    |                           |
| ▲ Taxes per servicis administratius (Escoles Oficials d'Idiomes)                                                                                                    |                           |
| ▲ laxes per expedicio de litois                                                                                                    |                           |
| A taxes per proves a acces a cicles nonnation roblencio de mois                                                                                                    |                           |
| Si en esta pàgina no troba els impresos que desitja generar, consulte en el Portal Tributari, on trobarà altres modalitats disponibles.                                                                                   |                           |
| Si disposa de Certificat digital ACCV o DNI electrònic, pot utilitzar la ferramenta de Pagament Telemàtic Genèric per a efectuar el pag                                                                                   | ament de les taxes.       |
| Important: El fet d'obtindre un imprés i pagar una taxa no dóna per si mateix dret a cap servici, títols, etc. Limite's a obtindre els imp<br>taxes que haja de pagar, en cas de dubte consulte en el seu centre docente. | resos corresponents a les |

- Prémer: Taxes per expedició de títols
- Escollir en Òrgan gestor: Instituts de Castelló
- Seleccionar el títol que corresponga

Tècnic (CFGM) Tècnic Superior (CFGS) Títol Batxillerat →continua

Seleccioneu el tipus de matrícula (ordinària, Família nombrosa, etc)

Si teniu alguna bonificació heu d'adjuntar una fotocòpia del document acreditatiu

(títol de família nombrosa, família monoparental, discapacitat, etc.)

- Premeu el botó: CONTINUA
- Reompliu les dades i imprimiu la taxa (són tres còpies, però si ho pagueu pel caixer amb una teniu prou)
- La taxa es paga al banc: per Banca Online o al caixer es pot (en la mateixa taxa vos indica a quins bancs podeu anar)
- Cal dur el full de dades i una còpia del justificant de pagament a Secretaria per a demanar el títol